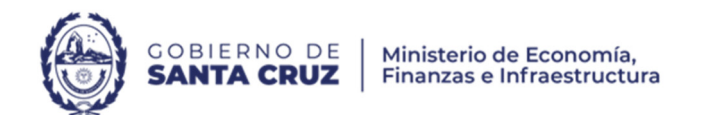

*Q*-Sidif

## Módulo: General

# Ejecución del Gasto

## Transmisión Física de Comprobantes

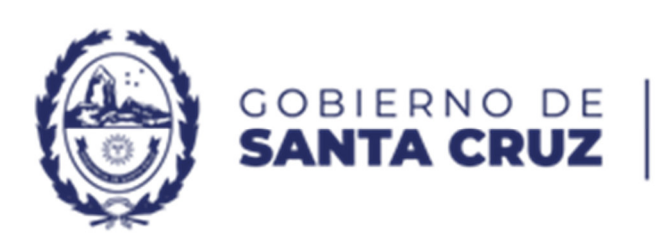

GOBIERNO DE Ministerio de Economía, SANTA CRUZ Finanzas e Infraestructura

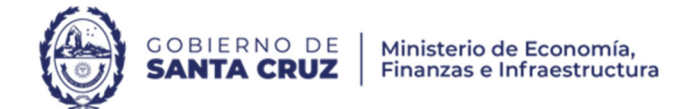

## Contenido

| Envío de comprobantes                      | . 3 |
|--------------------------------------------|-----|
|                                            |     |
| Recibir devolución                         | . 8 |
|                                            |     |
| Consultar Ubicación Física de Comprobantes | 12  |

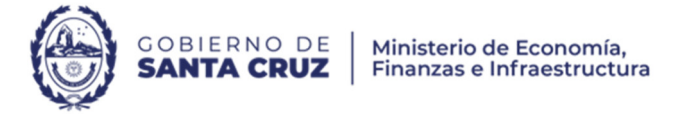

### Envío de comprobantes

Paso 1: Se ingresa desde el punto del menú "Enviar Comprobantes", según la siguiente ruta:

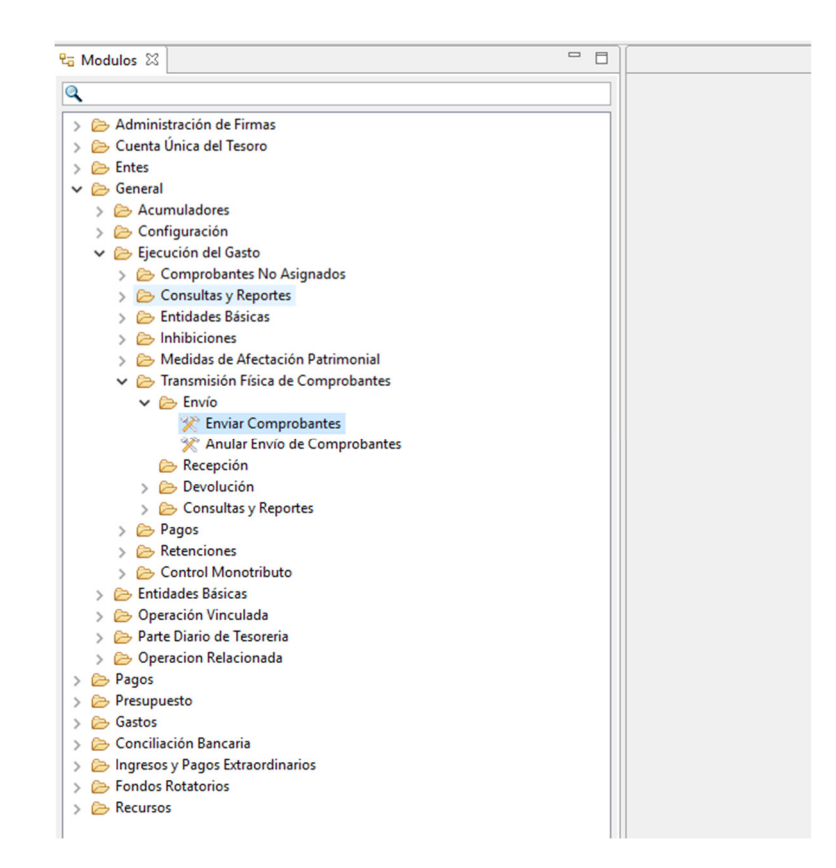

Paso 2: La Entidad Proceso del Comprobante se autocompleta según los permisos con los que cuenta el usuario. Se selecciona "Finalizar" para continuar.

| ۲ | gobierno de<br><b>SANTA CRUZ</b> | Ministerio de Economía,<br>Finanzas e Infraestructura |
|---|----------------------------------|-------------------------------------------------------|
|---|----------------------------------|-------------------------------------------------------|

| Envío Físico de Comprobantes                                        |                                                                                                    | - | × |
|---------------------------------------------------------------------|----------------------------------------------------------------------------------------------------|---|---|
| Paso 1   Seleccionar Transm<br>Seleccione la Entidad de Proceso y e | <b>isión Física de Comprobantes</b><br>I Tipo de Transmisión Física de Comprobante que desea realizar. |   |   |
| Entidad Proceso del Comprobante                                     | SAF 118 Hospital Reg                                                                                   |   |   |
|                                                                     |                                                                                                    |   |   |
|                                                                     |                                                                                                    |   |   |
|                                                                     |                                                                                                    |   |   |
|                                                                     |                                                                                                    |   |   |
|                                                                     |                                                                                                    |   |   |

Paso 3: Se abre una grilla en vacía. Se debe hacer clic derecho sobre dicha grilla y seleccionar "Incorporación Automática de Comprobantes".

| .u. P | roceso SAF   | 18 Hosp | ital Regio | onal Rio Gal | legos |       |       |                   | Tipo Transmisión Enviar ( | Comprobante de Entic | lad Emiso | ora a CGP    |                     |
|-------|--------------|---------|------------|--------------|-------|-------|-------|-------------------|---------------------------|----------------------|-----------|--------------|---------------------|
|       |              | Co      | mproba     | nte          |       |       |       |                   |                           |                      |           |              | Agregar Comprobant  |
|       | Etd. Emisora | Tipo    | Ejer.      | Núm          | Nro.  | SIDIF | SAF   | Beneficiario      | Denominación Beneficiario | Cuenta Beneficiario  | FFin      | Cuenta Finan | Eliminar Comprobant |
|       |              |         |            |              |       |       |       |                   |                           |                      |           |              | Incorp. Aut. Cpte   |
|       |              |         |            |              |       |       |       |                   |                           |                      |           |              | Hist. Transmisión   |
|       |              |         |            |              |       |       | Impri | mir Grilla        |                           |                      |           |              | Nueva Búsqueda      |
|       |              |         |            |              |       | ₽,    | Agree | gar Comprobante   | 1                         | Control+Alt+A        |           |              |                     |
|       |              |         |            |              |       | Ex.   | Elimi | nar Comprobante   | 2                         | Control+Alt+E        |           |              |                     |
|       |              |         |            |              |       |       | Incor | poración Automa   | ática de Comprobantes     |                      |           |              |                     |
|       |              |         |            |              |       |       | Histó | rico Transmisión. |                           |                      |           |              |                     |
|       |              |         |            |              |       |       |       |                   |                           |                      |           |              |                     |
|       |              |         |            |              |       |       |       |                   |                           |                      |           |              |                     |
|       |              |         |            |              |       |       |       |                   |                           |                      |           |              |                     |
|       |              |         |            |              |       |       |       |                   |                           |                      |           |              |                     |
|       |              |         |            |              |       |       |       |                   |                           |                      |           |              |                     |
|       |              |         |            |              |       |       |       |                   |                           |                      |           |              |                     |
|       |              |         |            |              |       |       |       |                   |                           |                      |           |              |                     |
|       |              |         |            |              |       |       |       |                   |                           |                      |           |              |                     |
|       |              |         |            |              |       |       |       |                   |                           |                      |           |              |                     |
|       |              |         |            |              |       |       |       |                   |                           |                      |           |              |                     |
|       |              |         |            |              |       |       |       |                   |                           |                      |           |              |                     |
| clor  | antos        |         |            |              |       |       |       |                   |                           |                      |           | >            |                     |
| erer  | inentos      |         |            |              |       |       |       |                   |                           |                      |           |              |                     |

Paso 4: El sistema solicita filtros de los comprobantes que se van a transmitir, por defecto se completa el ejercicio y el estado "autorizado". Según el ejemplo ilustrado, el sistema va a

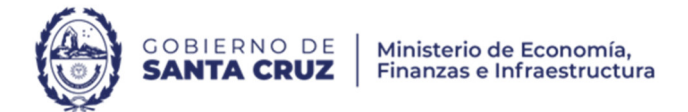

traer todas las Ordenes de Pago del ejercicio 2024 que se encuentren en estado "autorizado".

Es importante saber que se pueden incorporar más filtros que faciliten la búsqueda de las Órdenes de Pago que se desean transmitir a la Contaduría General.

|        | Incorporación A                                                                | utomática de Cor                            | nprobantes      |          |                 |                                                                                              |               |              |        |                       |       | -       |                       | × robar |
|--------|--------------------------------------------------------------------------------|---------------------------------------------|-----------------|----------|-----------------|----------------------------------------------------------------------------------------------|---------------|--------------|--------|-----------------------|-------|---------|-----------------------|---------|
| Pas    | so 1   Criterio                                                                | s de Búsqueo                                | la              |          |                 |                                                                                              |               |              |        |                       |       |         |                       | roba    |
| Defi   | fina los criterios                                                             | de búsqueda para                            | filtrar los Co  | mprobant | tes que desea i | incluir en                                                                                   | su gestión    |              |        |                       |       |         |                       | Cpte    |
| Filtre | ros Orden                                                                      |                                             |                 |          |                 |                                                                                              |               |              |        |                       |       |         |                       | sión.   |
| •      | Datos Generale                                                                 | s del Comprobant                            | e*              |          |                 |                                                                                              |               |              |        |                       |       |         |                       | ueda    |
|        | dentificaciór                                                                  | del Comprobant                              | -               |          |                 |                                                                                              |               |              |        |                       |       |         |                       |         |
|        | Etd. Emisora                                                                   | SAF                                         |                 | 118;     |                 | + -                                                                                          | Etd. Proceso  |              |        |                       |       |         | + -                   |         |
|        | <b>T</b>                                                                       |                                             |                 |          |                 |                                                                                              |               |              |        |                       |       |         |                       |         |
|        | про                                                                            |                                             |                 |          |                 | + -                                                                                          | Estado        | Autor        | izado; |                       |       |         | + -                   |         |
|        | Ejercicio                                                                      | 2024                                        |                 |          |                 | + -                                                                                          | Estado<br>SAF | Autor        | izado; |                       |       |         | + -                   |         |
|        | Ejercicio<br>Número                                                            | <u>2024</u>                                 |                 |          |                 | + -<br>\$\$<br>\$\$                                                                          | Estado<br>SAF | Autor        | izado; |                       |       |         | + -                   |         |
|        | Ejercicio<br>Número<br>Nro. SIDIF<br>Datos Específic                           | 2024<br>os del Comproba                     | nte*            |          |                 | + -                                                                                          | Estado<br>SAF | Autor        | izado; |                       |       |         | * -                   |         |
|        | Tipo<br>Ejercicio<br>Número<br>Nro. SIDIF<br>Datos Específic<br>Parámetros de  | 2024<br>os del Comproba<br>Fecha del Compro | nte*<br>obante  |          |                 |                                                                                              | Estado<br>SAF |              | Abrir  | Guardan               | Admin | istrar  | + -<br>+ -<br>Limpiar |         |
|        | Tipo<br>Ejercicio<br>Número<br>Nro. SIDIF<br>Datos Específic<br>Parámetros de  | 2024<br>os del Comproba<br>Fecha del Compro | ite"<br>ibante  |          |                 | * -                                                                                          | Estado<br>SAF |              | Abrir  | Guardan<br>Siguiente> | Admin | istrar  | + -<br>+ -<br>Limpiar |         |
|        | Tipo<br>Ejercicio<br>Número<br>Nro. SIDIF<br>Datos Específic<br>Parámetros de  | 2024<br>os del Comproba<br>Fecha del Compro | nte"<br>Jobante |          |                 |                                                                                              | Estado<br>SAF | <u>Autor</u> | Abrir  | Guardar<br>Siguiente> | Admin | istrar  | + -<br>+ -<br>Limpiar |         |
|        | I ipo<br>Ejercicio<br>Número<br>Nro. SIDIF<br>Datos Específic<br>Parámetros de | 2024<br>os del Comproba<br>Fecha del Compre | tte"<br>isbante |          |                 |                                                                                              | Estado<br>SAF | Autor        | Abrir  | Guardar<br>Siguiente> | Admin | istrar  | + -<br>+ -<br>Limpiar |         |
|        | I ipo<br>Ejercicio<br>Número<br>Nro. SIDIF<br>Datos Específic<br>Parámetros de | p024<br>os del Comproba<br>Fecha del Compro | nte"<br>Ibbante |          |                 | 22<br>23<br>23<br>24<br>24<br>24<br>24<br>24<br>24<br>24<br>24<br>24<br>24<br>24<br>24<br>24 | Estado<br>SAF | Autor        | Abrir  | Guardaa<br>Siguiente> | Admin | istrar) | + -<br>+ -<br>Limpiar |         |

Paso 5: Una vez aplicados los filtros de búsqueda, el sistema muestra todas las Ordenes de Pago que se ajustan a dichos filtros, por lo que se debe seleccionar una por una las OP que se desean transmitir. Se debe hacer clic en "Finalizar".

| nvío   | Físico | de Comprobar   | ntes      |            |              |                |               |                 |                            |                         |     |                     |
|--------|--------|----------------|-----------|------------|--------------|----------------|---------------|-----------------|----------------------------|-------------------------|-----|---------------------|
| . Prod | ceso   | SAF 118 Hospit | al Regio  | nal Rio Ga | illegos      |                |               | Tipo Tra        | nsmisión Enviar Comproban  | te de Entidad Emisora a | CGP |                     |
|        |        | comoración Au  | itomátici | a de Com   | nrohantes    |                |               |                 |                            |                         |     | – п х               |
|        | Pasc   | 2   Besulta    | do de     | húsaue     | da           |                |               |                 |                            |                         |     |                     |
|        | Selec  | cione los com  | probante  | s que des  | ea incluir e | en su gestión. |               |                 |                            |                         |     |                     |
|        |        |                |           |            |              |                |               |                 |                            |                         |     |                     |
|        |        | Fad Fasimers   | Co        | mproban    | te           |                | CAE           | Dan efficiencia | Denemia si fa Reneficia in | Cuento Receficiario     |     | Currente Financia d |
|        |        | SAF118         | FR        | 2024       | Num          | Nro. SIDIF     | SAF<br>SAF118 | 118             | Htal. Reg. Rio Gallegos    | 86-1-415917             | 1.1 | 999-0-999911        |
|        |        |                |           |            |              |                |               |                 |                            |                         |     |                     |
|        |        |                |           |            |              |                |               |                 |                            |                         |     |                     |
|        |        |                |           |            |              |                |               |                 |                            |                         |     |                     |
|        |        |                |           |            |              |                |               |                 |                            |                         |     |                     |
|        |        |                |           |            |              |                |               |                 |                            |                         |     |                     |
|        |        |                |           |            |              |                |               |                 |                            |                         |     |                     |
|        |        |                |           |            |              |                |               |                 |                            |                         |     |                     |
|        | <      |                |           |            |              |                |               |                 |                            |                         |     | >                   |
|        | 1 ele  | mento          |           |            |              |                |               |                 |                            |                         |     |                     |

Paso 6: El sistema vuelve a la pantalla de "Envío Físico de Comprobantes" con las OP que se han seleccionado. Se debe hacer clic en "aceptar".

| td. | Proceso SAF 1  | 18 Hosp | ital Regio | nal Rio Gal | egos           |             |                 | Tipo Transmisión Enviar Cor | mprobante de Entidad B | misora | a CGP      |                     |
|-----|----------------|---------|------------|-------------|----------------|-------------|-----------------|-----------------------------|------------------------|--------|------------|---------------------|
|     |                | Co      | mproba     | nte         |                |             |                 |                             |                        |        |            | Agregar Comprobant  |
| Þ   | Etd. Emisora   | Tipo    | Ejer.      | Núm         | Nro. SIDIF     | SAF         | Beneficiario    | Denominación Beneficiario   | Cuenta Beneficiario    | FFin   | Cuenta Fir | Eliminar Comprobant |
| •   | SAF118         | FR      | 2024       | 13          | 211            | SAF118      | 118             | Htal. Reg. Rio Gallegos     | 86-1-415917            | 1.1    | 999-0-999  | Incorp. Aut. Cpte   |
|     |                |         |            |             |                |             |                 |                             |                        |        |            | Hist. Transmisión   |
|     |                |         |            |             |                |             |                 |                             |                        |        |            | Nueva Búsqueda      |
|     |                |         |            |             |                |             |                 |                             |                        |        |            |                     |
|     |                |         |            |             |                |             |                 |                             |                        |        |            |                     |
|     |                |         |            |             |                |             |                 |                             |                        |        |            |                     |
|     |                |         |            |             |                |             |                 |                             |                        |        |            |                     |
|     |                |         |            |             |                |             |                 |                             |                        |        |            |                     |
|     |                |         |            |             |                |             |                 |                             |                        |        |            |                     |
|     |                |         |            |             |                |             |                 |                             |                        |        |            |                     |
|     |                |         |            |             |                |             |                 |                             |                        |        |            |                     |
|     |                |         |            |             |                |             |                 |                             |                        |        |            |                     |
|     |                |         |            |             |                |             |                 |                             |                        |        |            |                     |
|     |                |         |            |             |                |             |                 |                             |                        |        |            |                     |
|     |                |         |            |             |                |             |                 |                             |                        |        |            |                     |
|     |                |         |            |             |                |             |                 |                             |                        |        |            |                     |
|     |                |         |            |             |                |             |                 |                             |                        |        |            |                     |
|     |                |         |            |             |                |             |                 |                             |                        |        |            |                     |
|     |                |         |            |             |                |             |                 |                             |                        |        |            |                     |
|     |                |         |            |             |                |             |                 |                             |                        |        | >          |                     |
| ele | mento          |         |            |             |                |             |                 |                             |                        |        |            |                     |
| m   | probante: Enti | dad Emi | sora: SAF  | 118 - Tipo: | FR - Ejercicio | : 2024 - Ni | úmero: 13 - Núr | mero SIDIF: 211             |                        |        |            |                     |

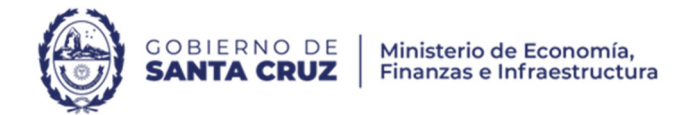

Posteriormente se muestra una pantalla de carga opcional en la que se puede agregar un detalle del envío físico de comprobantes.

| Envío Físico de Comprobantes                                        | ×                |
|---------------------------------------------------------------------|------------------|
| Detalle de la Confirmación de la Transmisión Física de Comprobantes |                  |
| 1                                                                   |                  |
|                                                                     | Aceptar Cancelar |

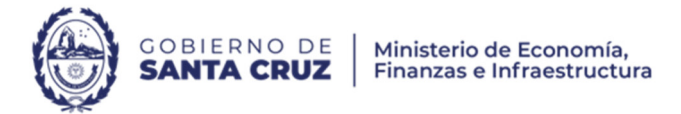

### Recibir devolución

En el caso de que la Contaduría General haya identificado algún error o inconsistencia en la carga de la información de los comprobantes transmitidos, ésta devolverá al SAF la Orden de Pago, con el motivo de devolución correspondiente, por lo que el organismo deberá aceptar la devolución.

Paso 1: Se ingresa desde el punto del menú "Aceptar Devolución de Comprobantes", según la siguiente ruta:

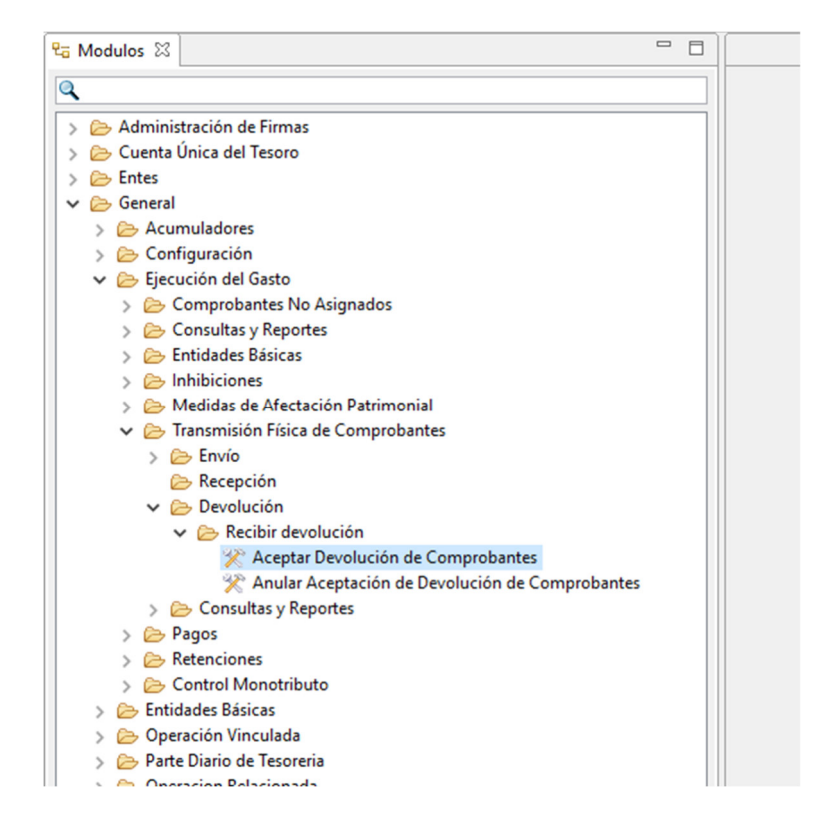

Paso 2: La Entidad Proceso del Comprobante se autocompleta según los permisos con los que cuenta el usuario. Se selecciona "Finalizar" para continuar.

| Aceptar Devolución Eísica de G                                | Comprobantes                                                                                         | _ | П |
|---------------------------------------------------------------|----------------------------------------------------------------------------------------------------|---|---|
| aso 1   Seleccionar Trans<br>Seleccione la Entidad de Proceso | smisión Física de Comprobantes<br>y el Tipo de Transmisión Física de Comprobante que desea realizar. |   |   |
| Entidad Proceso del Comproban<br>Tino Transmisión             | Aceptar Devolución CGP                                                                               |   |   |
|                                                               |                                                                                                    |   |   |
|                                                               |                                                                                                    |   |   |
|                                                               |                                                                                                    |   |   |
|                                                               |                                                                                                    |   |   |
|                                                               |                                                                                                    |   |   |
|                                                               |                                                                                                    |   |   |

Paso 3: El sistema solicita filtros de los comprobantes que se van a transmitir, por defecto se completa el ejercicio, el SAF Emisor, Etd. Proceso y el estado actual de Ubicación Comprobante Físico "Devuelto CGP". Según el ejemplo ilustrado, el sistema va a traer todas las Ordenes de Pago del ejercicio 2024 que se encuentren en estado "Devuelto CGP".

Se pueden incorporar más filtros que faciliten la búsqueda de las Órdenes de Pago que se desean aceptar la devolución.

| GOBIERNO DE | Ministerio de Economía,<br>Finanzas e Infraestructura |
|-------------|-------------------------------------------------------|
|-------------|-------------------------------------------------------|

| Orden         |                                                   |                                |  |
|---------------|---------------------------------------------------|--------------------------------|--|
| Datos General | s del Comprobante*                                |                                |  |
| Identificació | del Comprobante                                   |                                |  |
| Etd. Emisora  | SAF 118; + -                                      | Etd. Proceso SAF 118; + -      |  |
| Тіро          | + -                                               | Estado + -                     |  |
| Ejercicio     | 2024                                              | SAF + -                        |  |
| Número        | 1                                                 |                                |  |
| Nro. SIDIF    | 13,                                               |                                |  |
|               |                                                   |                                |  |
| Estado actua  | de Ubicación Comprobante Físico Devuelto CGP; + - | Etapa Proceso CGP + -          |  |
| Comprobant    | es con Alcance Gestión de Calidad 🔲 🛛 Si 🔍 No     | Comprobante Juicio 🗌 🔿 Si 🔿 No |  |
|               |                                                   | Con Doc. Adjunta 🔲 🛛 Si 🔍 No   |  |
|               |                                                   | Motivo + -                     |  |

Paso 4: El sistema muestra las Ordenes de Pago devueltas por la Contaduría General:

| 🕘 Ac | eptar Devolució | ón Física | de Com     | probantes     |            |        |              |                           |                      |      |               | ×              |
|------|-----------------|-----------|------------|---------------|------------|--------|--------------|---------------------------|----------------------|------|---------------|----------------|
| Etd. | Proceso SAF 1   | 18 Hosp   | ital Regio | onal Rio Gall | legos      |        |              | Tipo Transmisión          | Aceptar Devolución C | GP   |               |                |
|      | Comprobante     |           |            |               |            |        |              |                           |                      |      |               |                |
|      | Etd. Emisora    | Tipo      | Ejer.      | Núm           | Nro. SIDIF | SAF    | Beneficiario | Denominación Beneficiario | Cuenta Beneficiario  | FFin | Cuenta Financ | Nueva Búsqueda |
|      | SAF118          | FR        | 2024       | 13            | 211        | SAF118 | 118          | Htal. Reg. Rio Gallegos   | 86-1-415917          | 1.1  | 999-0-999911/ |                |
|      |                 |           |            |               |            |        |              |                           |                      |      |               |                |
| -    |                 |           |            |               |            |        |              |                           |                      |      |               |                |
| -    |                 |           |            |               |            |        |              |                           |                      |      |               |                |

Si se desliza hacia la derecha, podemos ver el motivo de la devolución y las observaciones:

| 6 | Aceptar    | Devolución Fís | ica de Comprobantes       |                |                |        |                  |        |               |            | ×                 |
|---|------------|----------------|---------------------------|----------------|----------------|--------|------------------|--------|---------------|------------|-------------------|
|   | Etd. Proce | so SAF 118 Ho  | ospital Regional Rio Gall | egos           |                |        | Tipo Transmisión |        |               |            |                   |
| [ |            |                |                           |                |                |        |                  |        |               |            | Hist. Transmisión |
|   | lio Pa     | Importe        | Importe Vigente M         | Etapa Proc.CGP | Calid. Gestión | Juicio | Doc. Adjunta     | Motivo | Observaciones | Sistema Ex | Nueva Búsqueda    |
|   | CUT        | 6.630.803,93   | 6.630.803,93              | Revisión       | No No          | No No  | 🗹 Si             | 17 OPE |               |            |                   |
|   |            |                |                           |                |                |        |                  |        |               |            |                   |
|   |            |                |                           |                |                |        |                  |        |               |            |                   |
|   |            |                |                           |                |                |        |                  |        |               |            |                   |
|   |            |                |                           |                |                |        |                  |        |               |            |                   |

En este ejemplo, el motivo de devolución es "17 OPE" (Orden de Pago Errónea). Esto puede significar que:

- La imputación Presupuestaria o No Presupuestaria es incorrecta en relación a la observación de la Orden de Pago.
- Existe faltante de datos como: N° ID del trámite, observación que resuma la contratación, instrumento legal que respalde la operación, entre otros.

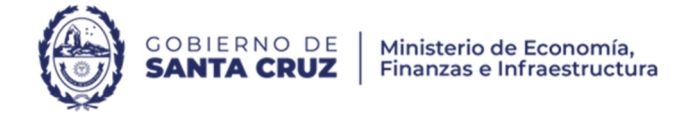

Se debe hacer clic en "aceptar".

| a, Proceso (SAF Tro Pospikal Neglonal No Gallegos ) Ipo Transmision (Aceptar Devolucion CoP |              |      |       |     |            |        |              |                           |                     |      |                   |               |  |
|---------------------------------------------------------------------------------------------|--------------|------|-------|-----|------------|--------|--------------|---------------------------|---------------------|------|-------------------|---------------|--|
|                                                                                             | Comprobante  |      |       |     |            |        |              |                           |                     |      | Hist. Transmisión |               |  |
|                                                                                             | Etd. Emisora | Тіро | Ejer. | Núm | Nro. SIDIF | SAF    | Beneficiario | Denominación Beneficiario | Cuenta Beneficiario | FFin | Cuenta Financ     | Nueva Búsqued |  |
| 1                                                                                           | SAF118       | FR   | 2024  | 13  | 211        | SAF118 | 118          | Htal. Reg. Rio Gallegos   | 86-1-415917         | 1.1  | 999-0-999911/     |               |  |
|                                                                                             |              |      |       |     |            |        |              |                           |                     |      |                   |               |  |
|                                                                                             |              |      |       |     |            |        |              |                           |                     |      |                   |               |  |
|                                                                                             |              |      |       |     |            |        |              |                           |                     |      |                   |               |  |
|                                                                                             |              |      |       |     |            |        |              |                           |                     |      |                   |               |  |
|                                                                                             |              |      |       |     |            |        |              |                           |                     |      |                   |               |  |
|                                                                                             |              |      |       |     |            |        |              |                           |                     |      |                   |               |  |
|                                                                                             |              |      |       |     |            |        |              |                           |                     |      |                   |               |  |
|                                                                                             |              |      |       |     |            |        |              |                           |                     |      |                   |               |  |
|                                                                                             |              |      |       |     |            |        |              |                           |                     |      |                   |               |  |
|                                                                                             |              |      |       |     |            |        |              |                           |                     |      |                   |               |  |
|                                                                                             |              |      |       |     |            |        |              |                           |                     |      |                   |               |  |
|                                                                                             |              |      |       |     |            |        |              |                           |                     |      |                   |               |  |
|                                                                                             |              |      |       |     |            |        |              |                           |                     |      |                   |               |  |
|                                                                                             |              |      |       |     |            |        |              |                           |                     |      |                   |               |  |
|                                                                                             |              |      |       |     |            |        |              |                           |                     |      |                   |               |  |
|                                                                                             |              |      |       |     |            |        |              |                           |                     |      |                   |               |  |
|                                                                                             |              |      |       |     |            |        |              |                           |                     |      |                   |               |  |
|                                                                                             |              |      |       |     |            |        |              |                           |                     |      |                   |               |  |
|                                                                                             |              |      |       |     |            |        |              |                           |                     |      |                   |               |  |
| le                                                                                          | mento        |      |       |     |            |        |              |                           |                     |      | >                 |               |  |
|                                                                                             |              |      |       |     |            |        |              |                           |                     |      |                   |               |  |

Posteriormente se muestra una pantalla de carga opcional en la que se puede agregar una observación por la aceptación de la devolución del comprobante para ser leído por la Contaduría General.

| Aceptar Devolución Física de Comprobantes                           | ×                |
|---------------------------------------------------------------------|------------------|
| Detalle de la Confirmación de la Transmisión Física de Comprobantes |                  |
| I                                                                   |                  |
|                                                                     |                  |
|                                                                     | Aceptar Cancelar |

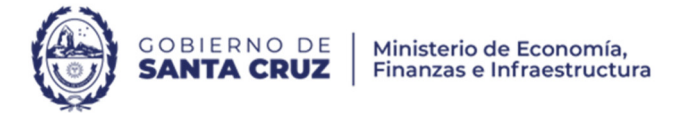

### Consultar Ubicación Física de Comprobantes

Los SAF pueden realizar el seguimiento de las Ordenes de Pago transmitidas.

Paso 1: Se ingresa desde el punto del menú "Consulta Ubicación Física de Comprobantes", según la siguiente ruta:

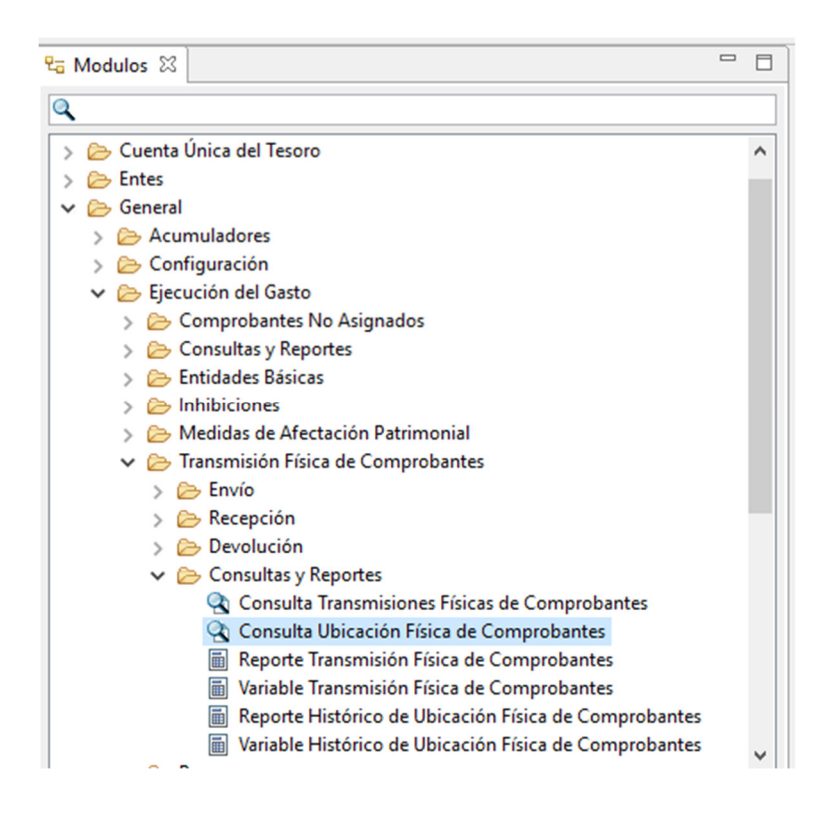

Paso 2: El sistema solicita filtros de los comprobantes que se van a transmitir, por defecto se completa el ejercicio, el SAF Emisor, Etd. Según el ejemplo ilustrado, el sistema va a traer todas las Ordenes de Pago del SAF 124 transmitidas en el ejercicio 2024.

Se pueden incorporar más filtros que faciliten la búsqueda de las Órdenes de Pago para las cuales se desea consultar su ubicación física.

| iltros Orden                                             |                                                                                                    |   |
|----------------------------------------------------------|----------------------------------------------------------------------------------------------------|---|
| <ul> <li>Datos Gene</li> </ul>                           | ales del Comprobante*                                                                                       |   |
| Identificad<br>Etd. Emisc<br>Tipo<br>Ejercicio<br>Número | ión del Comprobante<br>ra SAF                                                                               | + |
| Nro. SIDIF<br>Estado act                                 | tip       ual de Ubicación Comprobante Físico                                                               | + |
| Comprob                                                  | ntes con Alcance Gestión de Calidad 🗌 Si No<br>Comprobante Juicio Si No<br>Con Doc. Adjunta Si No<br>Motivo | + |
| Observaci                                                | nes                                                                                                    |   |

Paso 3: Se abre la consulta, en la cual sólo se encuentran dos PRE en este ejemplo: 1832 y 1833.

El sistema muestra distintos datos sobre las Órdenes de Pago transmitidas como, por ejemplo: N° de PRE, ejercicio; beneficiario; cta. Beneficiario; cta. Financiadora; Importe; Etapa del Proceso CGP; Motivo (en el caso de haber sido devuelta) y Observaciones.

| _        |                                             |      |         |      |            |        |              |                           |                     |      |                     |        |         |          |           |            |                |
|----------|---------------------------------------------|------|---------|------|------------|--------|--------------|---------------------------|---------------------|------|---------------------|--------|---------|----------|-----------|------------|----------------|
| <b>Q</b> | Búsqueda: Ubicación Física de Comprobante 🛛 |      |         |      |            |        |              |                           |                     |      |                     |        |         |          |           |            |                |
|          |                                             | (    | Comprob | ante |            |        |              |                           |                     |      |                     |        |         |          |           |            |                |
|          | Etd. E                                      | Tipo | Ejer.   | Núm  | Nro. SIDIF | SAF    | Beneficiario | Denominación Beneficiario | Cuenta Beneficiario | FFin | Cuenta Financiadora | CGasto | Pagador | Medio Pa | Importe   | Importe V  | Etapa Proc.CGP |
|          | SAF126                                      | PRE  | 2024    | 1832 | 32058      | SAF126 | 6950         | FUENTES VIVIANA EDITH     | 7-67-270890673      | 1.1  | 999-0-999911/00     | BYS    | TGP     | Red CUT  | 9.085.000 | 9.085.000, | Revisión       |
|          | SAF126                                      | PRE  | 2024    | 1833 | 32053      | SAF126 | 1751         | programas asistir sa      | 191-153-005563/2    | 1.1  | 999-0-999911/00     | BYS    | TGP     | Red CUT  | 1.398.300 | 1.398.300, | Confirmación   |
|          |                                             |      |         |      |            |        |              |                           |                     |      |                     |        |         |          |           |            |                |
|          |                                             |      |         |      |            |        |              |                           |                     |      |                     |        |         |          |           |            |                |
|          |                                             |      |         |      |            |        |              |                           |                     |      |                     |        |         |          |           |            |                |
|          |                                             |      |         |      |            |        |              |                           |                     |      |                     |        |         |          |           |            |                |

Si se desliza hacia la derecha, podemos observar la trazabilidad del proceso separado por: Entidad Emisora de la Orden de Pago; Contaduría General; Tesorería General.

|                |        |                              |                     |                     |                     |                     |                     |                     |            |                     |       | 5 💩 🤻 🕄 -                 |
|----------------|--------|------------------------------|---------------------|---------------------|---------------------|---------------------|---------------------|---------------------|------------|---------------------|-------|---------------------------|
|                |        |                              | Etd. Emisora        |                     | C                   | GP                  |                     |                     | TGP        |                     |       |                           |
| Etapa Proc.CGP | Motivo | Observaciones                | Envío               | Recibo              | Devolución          | Recepción Aceptada  | Envío               | Recibo              | Devolución | Recepción Aceptada  | Envío | Estado Ubic. Fisica Cpte. |
| Revisión       | 17     | El objeto del gasto donde se | 05/10/2024 11:21:00 | 07/10/2024 10:15:00 | 07/10/2024 12:46:00 |                     |                     |                     |            |                     |       | Devuelto CGP              |
| Confirmación   |        | Se realiza la transmisión fí | 05/10/2024 11:21:00 | 07/10/2024 10:15:00 |                     | 07/10/2024 12:26:00 | 07/10/2024 12:31:00 | 07/10/2024 14:26:00 |            | 07/10/2024 14:26:00 |       | Aceptado TGP              |
|                |        |                              |                     |                     |                     |                     |                     |                     |            |                     |       |                           |
|                |        |                              |                     |                     |                     |                     |                     |                     |            |                     |       |                           |
|                |        |                              |                     |                     |                     |                     |                     |                     |            |                     |       |                           |
|                |        |                              |                     |                     |                     |                     |                     |                     |            |                     |       |                           |

En el caso del ejemplo aquí ilustrado se puede observar que la PRE 1832 fue devuelta por motivo "17 OPE" (Orden de Pago Errónea) y en las Observaciones se detalla una inconsistencia en el objeto del gasto. Además, se puede visualizar en la última columna el "Estado Ubic. Física Cpte." el cual fue "Devuelto CGP".

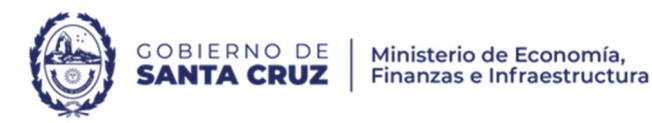

Por otro lado, se puede observar que la PRE 1833 tiene su registro de transmisión física del comprobante hasta la Tesorería General, específicamente en la columna "Recepción Aceptada", por lo que previamente fue transmitido por la Contaduría General. Además, se puede visualizar en la última columna el "Estado Ubic. Física Cpte." el cual fue "Aceptado TGP", esto quiere decir que la Tesorería General tiene disponible la Orden de Pago para ser abonada, según la programación de caja.